Accessing "Don't Make Me Think" by Steve Krug in the Safari Tech Books collection:

- 1) Go to this page in the library database portal http://furbo.gmu.edu/dbwiz/alpha.php?start=s
- Click on "Safari Tech Books Online." It is the second link at the top of the list. If you are off-campus, you will be prompted to log-in using your Mason email username and password.
- 3) The next page that opens will be the Safari home page. Search the ISBN number in the search box at the top:
  0321344758 2006 edition
  0789723107 2000 edition
- 4) If searched by ISBN, the next page will be the home page for the book. Access the book through the "Table of Contents" link or through the "Start Reading" link.
- 5) Book HTML View:

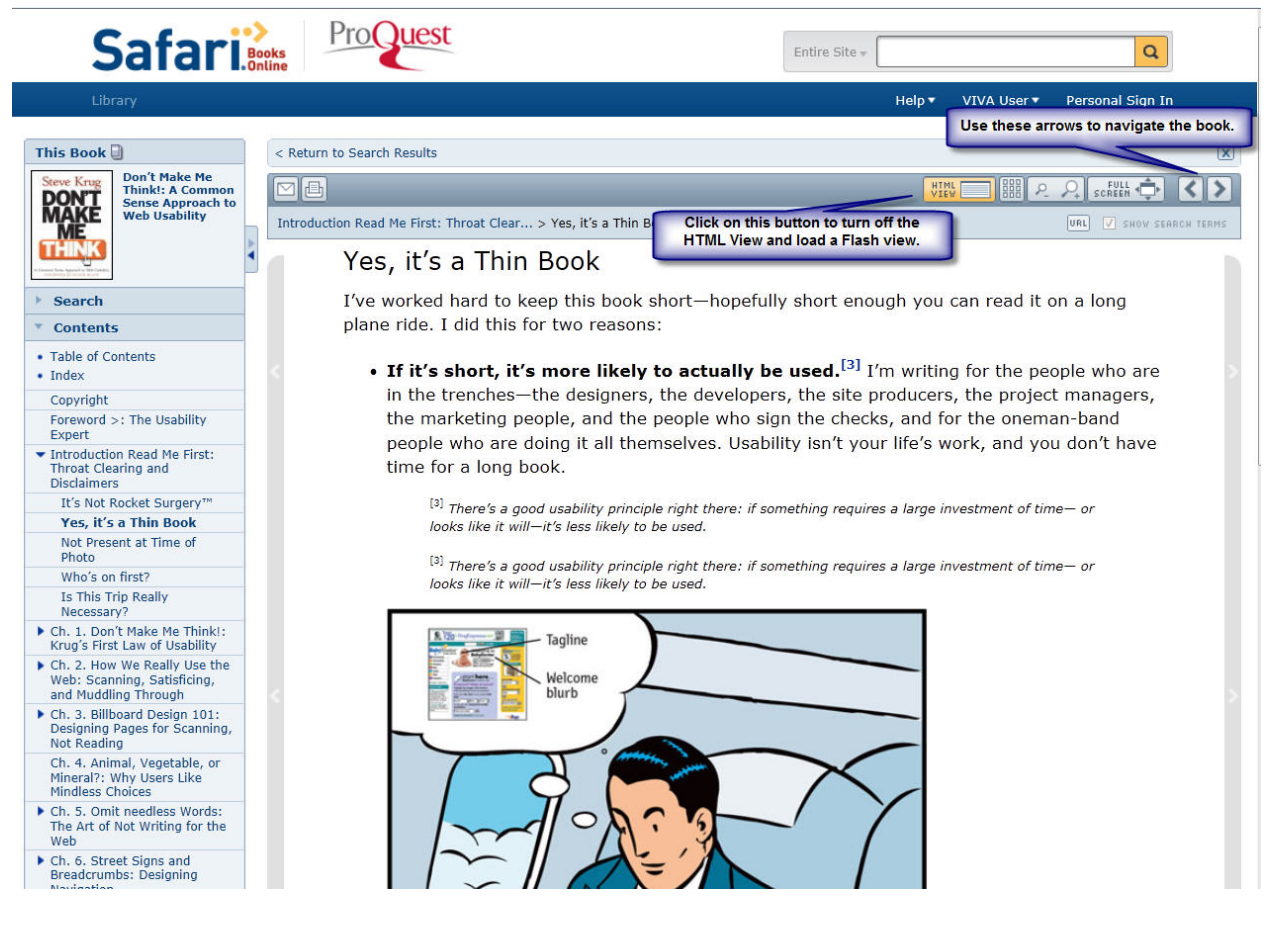

- 6) Printing is possible, but essentially only the page or pages that are being viewed will be printed at one time.
- 7) When you are finished with the book, please make sure to close out of Safari. This will release the book for another user.

Thanks! Contact Theresa Calcagno [tcalcagn@gmu.edu] with your questions about using Safari.